## How to Request the Carry Over of Holiday Entitlement through MyHR

Queen Mary's Terms and Conditions state: "It is expected that all leave will be taken during the leave year, but the Head of School / Institute / Section may authorise the carrying forward of outstanding leave entitlement to the next leave year in appropriate circumstances."

The guidelines are that a maximum of 5 days are carried forward. No entitlement will be automatically carried forward

| 1. Click                        | [Request Extra Days]                                                                            | On the Holiday Summary screen this will be at the bottom right hand side of the screen next to the normal [Request Holiday] button                                                                                                    |
|---------------------------------|-------------------------------------------------------------------------------------------------|----------------------------------------------------------------------------------------------------|
| 2. Select<br>the coming<br>year | Holiday Extra Entitlement Request   Extra Entitlement Request (Days)   Period   Brought Forward | The Extra entitlement Request screen is a simple form to complete.<br>In 'Period' which you want leave to be carried into (the coming year)<br>Select the year you are <i>carrying leave into</i><br>01/01/2014 - 31/12/2014<br>This is the year you want to carry leave into (2014)<br>NOT the present year you're carrying leave over from (2013)                                                                                                    |
| 3. Enter<br>Days                | Entitlement Change 3<br>Reason For Request<br>I would like to carry forward 3 days of holiday   | 'Entitlement Change' which is the number of days you wish to carry over into the coming year, with a reason if required.                                                                                                    |
| 4. Click                        | [Submit]                                                                                        | Once approved your new leave<br>entitlement will show as such:   Old<br>Entitlement   Extra Days<br>Approved   New Annual<br>Entitlement     Entitlement (Days)   Period   B/F   Ent   Ext   Tkn   Rem   Image: Comparison of the second second sec |